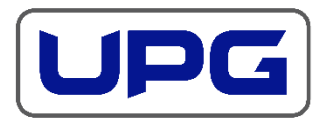

# **Product End-of-Life Disassembly Instructions**

Product Category: Control Panel/Display

Marketing Name/Models(s): 15.6 USBC Console/UPG AB170A

**Purpose:** This document provides the basic instructions for the disassembly of a product to remove components and materials requiring selective treatment as defined by Directive 2012/19/EU, Waste Electrical and Electronic Equipment (WEEE). It is intended for use by end-of-life recyclers or treatment facilities.

#### **1.0 Items Requiring Selective Treatment**

- 1.1 Items listed below are classified as requiring selective treatment.
- 1.2 Quantity of items within the product that require selective treatment (right column).

| Item Description                      | Notes                                | Quantity of items included in product |
|---------------------------------------|--------------------------------------|---------------------------------------|
| Printed Circuit Board (PCB) or        | With a surface are greater than 10   | 4                                     |
| Printed Circuit Assembly (PCA)        | sq cm                                |                                       |
| Batteries                             | All types                            | 0                                     |
| Mercury-containing components         | Such as: mercury in lamps, display   | 0                                     |
|                                       | backlights, scanner lamps, switches, |                                       |
|                                       | batteries                            |                                       |
| Liquid Crystal Display (LCD) with a   | Includes background illuminated      | 1                                     |
| surface area greater than 100 sq cm   | displays with gas discharge lamps    |                                       |
| Cathode Ray Tube                      | N/A                                  | 0                                     |
| Capacitors/Condensers containing      | N/A                                  | 0                                     |
| PCB/PCT                               |                                      |                                       |
| Electrolytic Capacitors/Condensers    | N/A                                  | 0                                     |
| measuring greater than 2.5 cm in      |                                      |                                       |
| diameter or height                    |                                      |                                       |
| External electrical cables and cords  | N/A                                  | 0                                     |
| Gas Discharge Lamps                   | N/A                                  | 0                                     |
| Plastics containing Brominated Flame  | N/A                                  | 0                                     |
| Retardants weighing >25 grams (not    |                                      |                                       |
| including PCBs or PCAs already listed |                                      |                                       |
| above)                                |                                      |                                       |
| Components and parts containing       | Including cartridges, print heads,   | 0                                     |
| toner ink, including liquids, semi-   | tubes, vent chambers and service     |                                       |
| liquids (gel/paste) and toner         | stations.                            |                                       |
| Components and waste containing       | N/A                                  | 0                                     |
| Asbestos                              |                                      |                                       |
| Components and waste containing       | N/A                                  | 0                                     |
| Cadmium                               |                                      |                                       |
| Components, parts and materials       | N/A                                  | 0                                     |
| containing refractory ceramic fibers  |                                      |                                       |
| Components, parts and materials       | N/A                                  | 0                                     |
| containing radioactive materials      |                                      |                                       |

#### 2.0 Tools Required

2.1 List of tools types and sizes required to be used to disassemble the product to a point where components and material requiring selective treatment can be removed.

| Tool Description       | Tool Size |
|------------------------|-----------|
| Torx screwdriver       | T8, T10   |
| Flat blade screwdriver |           |
| Exacto knife           |           |

#### **3.0 Product Disassembly Process**

- 3.1 List of basic steps that should typically be followed to remove components and material requiring selective treatment.
- 1. Bottom Screw Location: Locate the (4) Torx T10 screws in the corners of the bottom panel and the (5) Torx T10 screws under the labels. See Picture 1.
- 2. Bottom Screw Removal: Use the Exacto knife to carefully remove the label material covering the screw heads. See Picture 2. Use a T10 Torx screwdriver to remove the (9) screws.
- 3. Keyboard Removal: Use a flathead screwdriver to pry off the keyboard. See Picture 3.
- 4. Palm Rest Screw Removal: Use a T10 Torx screwdriver to remove the (4) screws. See Pic 4.
- 5. Palm Rest Removal: Use the flat blade screwdriver to pry apart the palm rest. See Picture 5.
- 6. Cable removal: Disconnect all cables. See Picture 6.
- 7. Remove Keyboard PCB Screws: Remove keyboard assembly from chassis. See Picture 7.
- 8. Keyboard PCB Screws: Use a T10 Torx screwdriver to remove the (4) screws. See Picture 8.
- 9. Remove Touchpad: Use a flathead screwdriver to pry off the touchpad. See Picture 9.
- 10. Touchpad Button PCB Removal: Use a T10 Torx screwdriver to remove the (2) screws. Disconnect all cables See Picture 10.
- 11. Remove OSD PCB: Use a T10 Torx screwdriver to remove the (2) screws. See Picture 11.
- 12. Remove Cap Lock, Num Lock and Page Down LED PCB: Use a T10 Torx screwdriver to remove the (2) screws. See Picture 12.
- 13. EMI Shield Removal: Peel tape from shield. Remove shield from chassis. See Picture 13.
- 14. Display PCB Removal: Use a T10 Torx screwdriver to remove the (4) screws. See Picture 14.
- 15. Clutch Disassembly: Use a T10 Torx screwdriver to remove the (3) screws (3 on each side). See Picture 15.
- 16. Metal Pan Removal: Lift metal pan out of bottom plastic. See Picture 16.
- 17. Display Bezel Removal: Use a flathead screwdriver to pry off the display bezel. See Picture 17.
- 18. Display Screw Removal: Use a Torx T08 screwdriver to remove (11) T08 screws. See Picture 18.
- 19. Display Disassembly: Remove pieces from display top cover plastic. See Picture 19.

3.2 Optional Graphics: Graphic illustrations (photos) below to identify items contained in the product that require selective treatment. Illustrations (photos) correspond to the steps above.

Picture 1: Bottom Screw Location

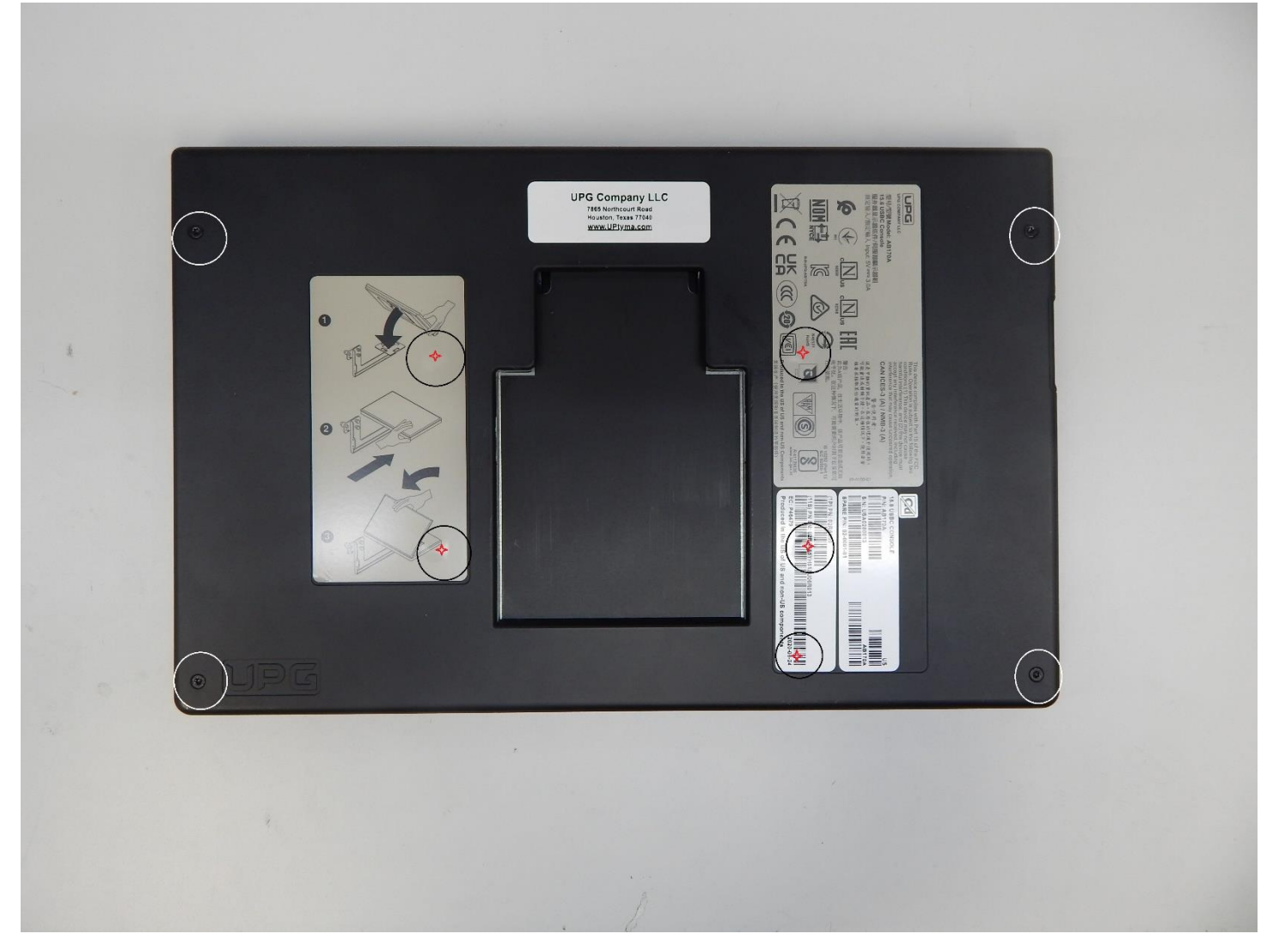

#### Picture 2: Bottom Screw Removal

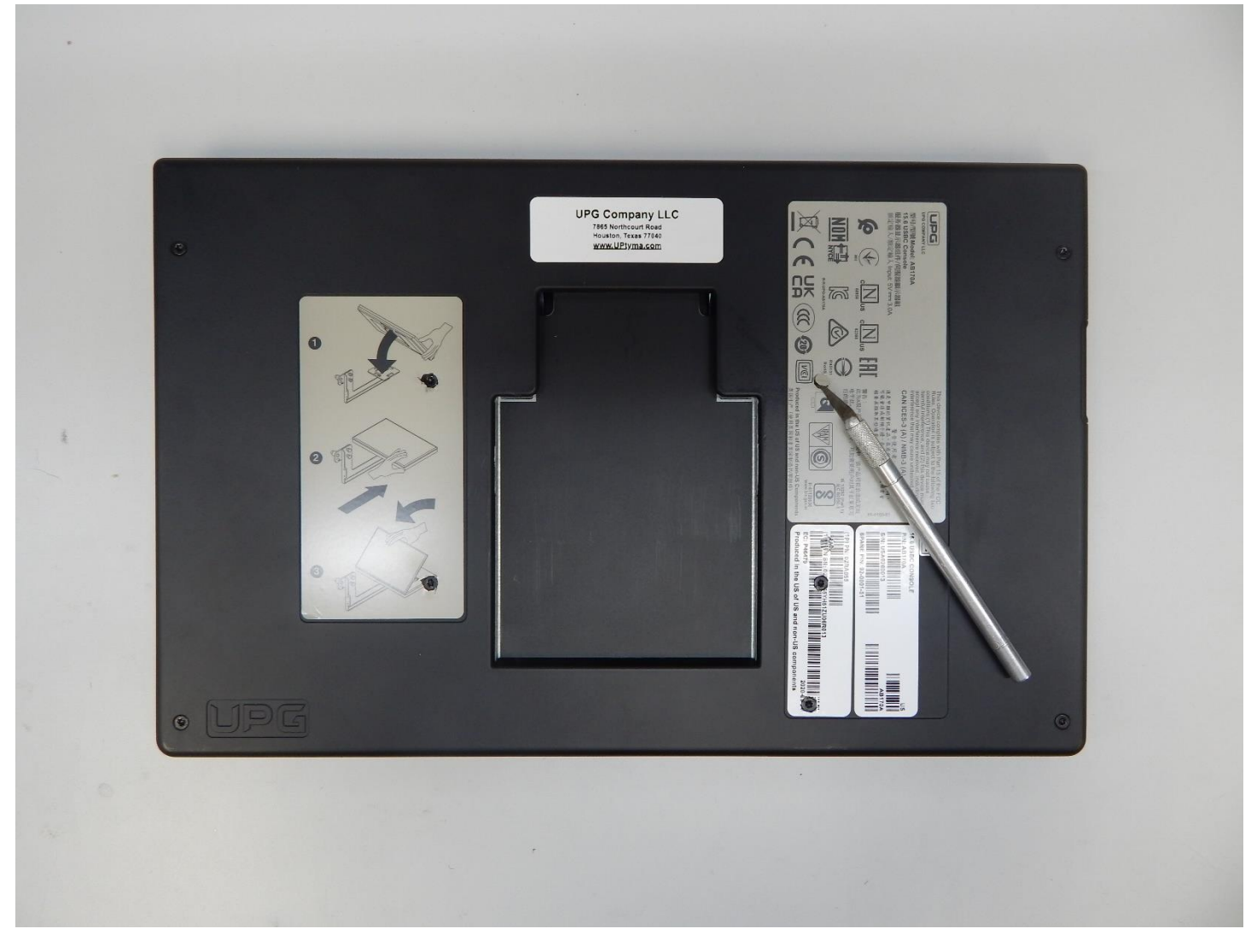

### Picture 3: Keyboard Removal

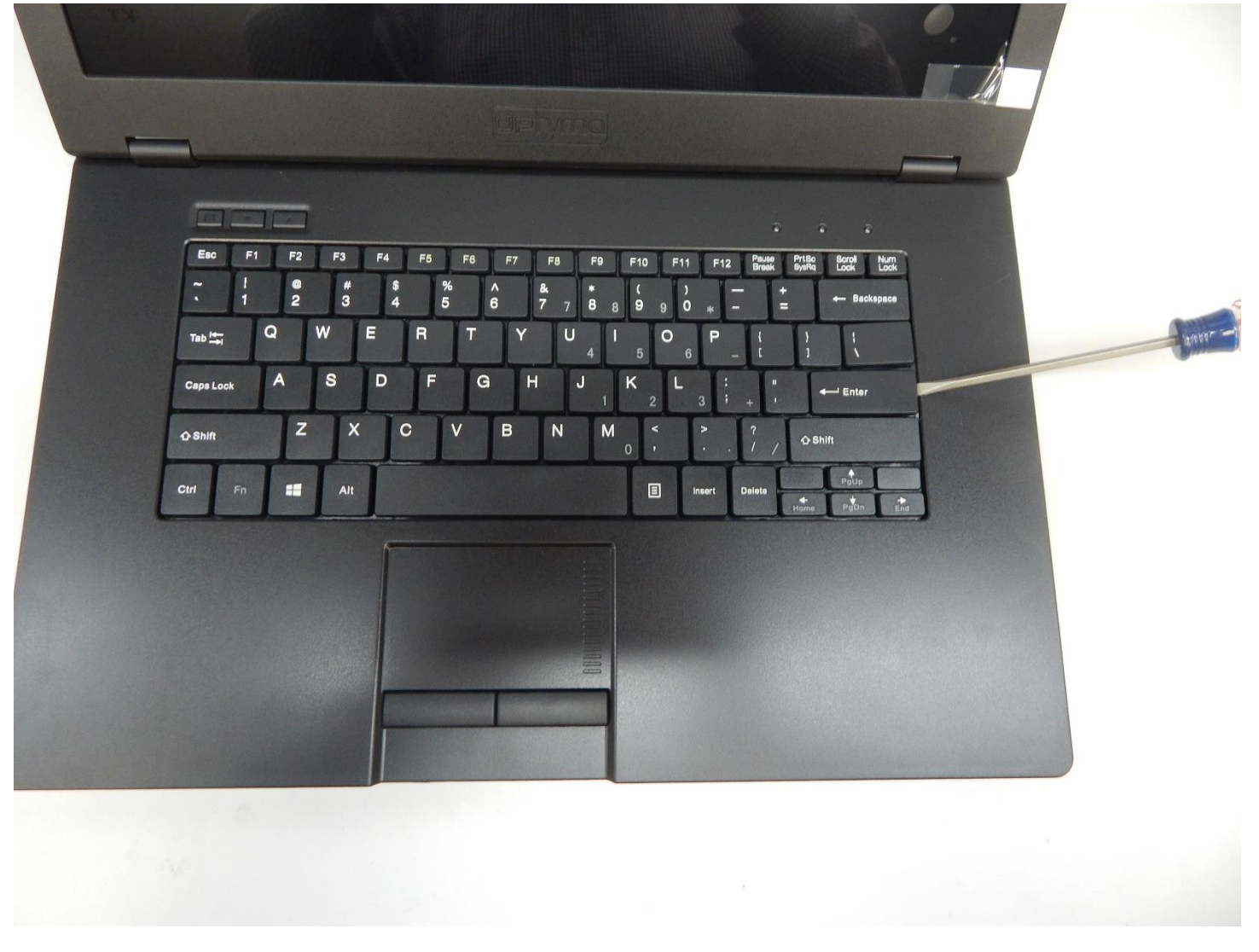

#### Picture 4: Palm Rest Screw Removal

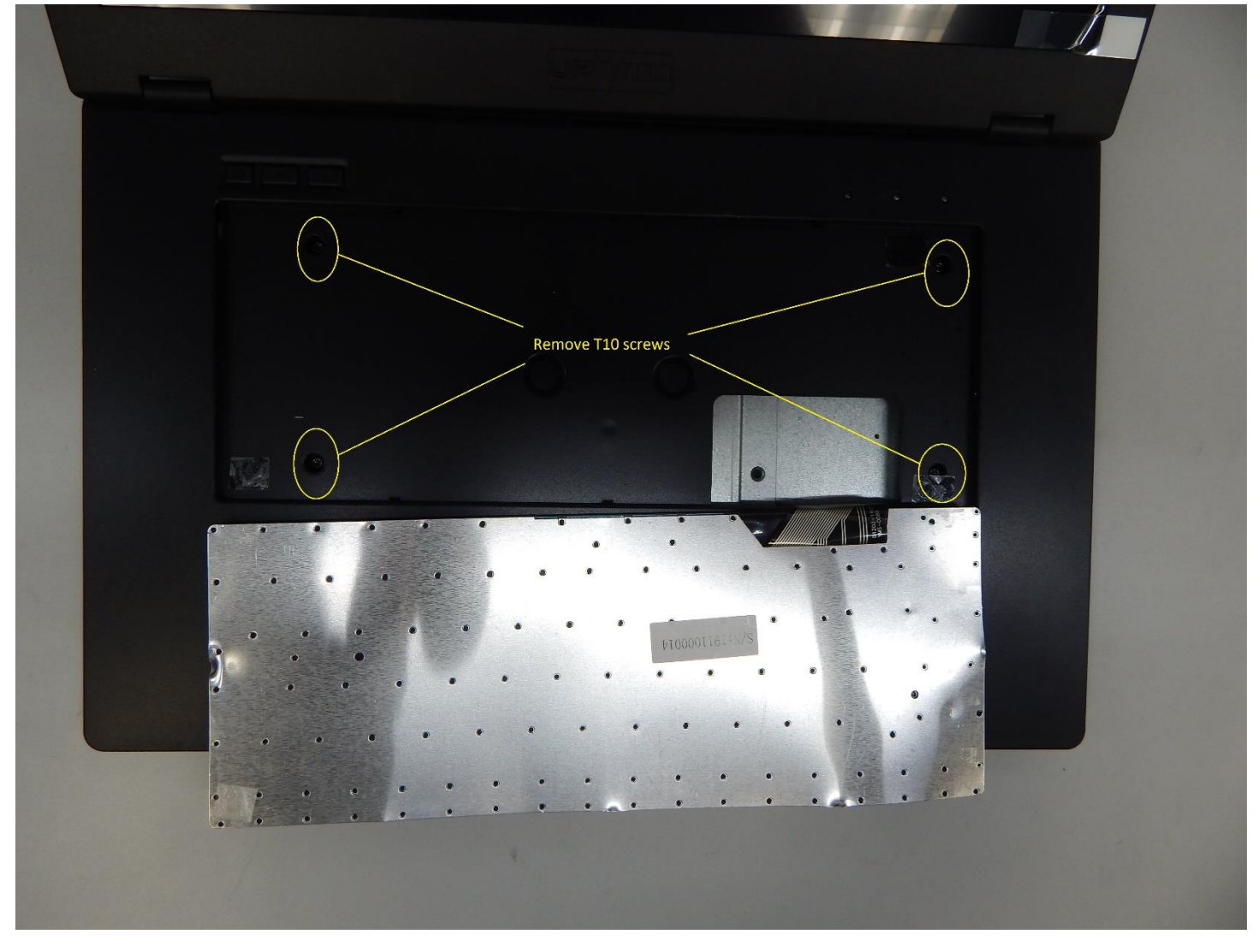

#### Picture 5: Palm Rest Removal

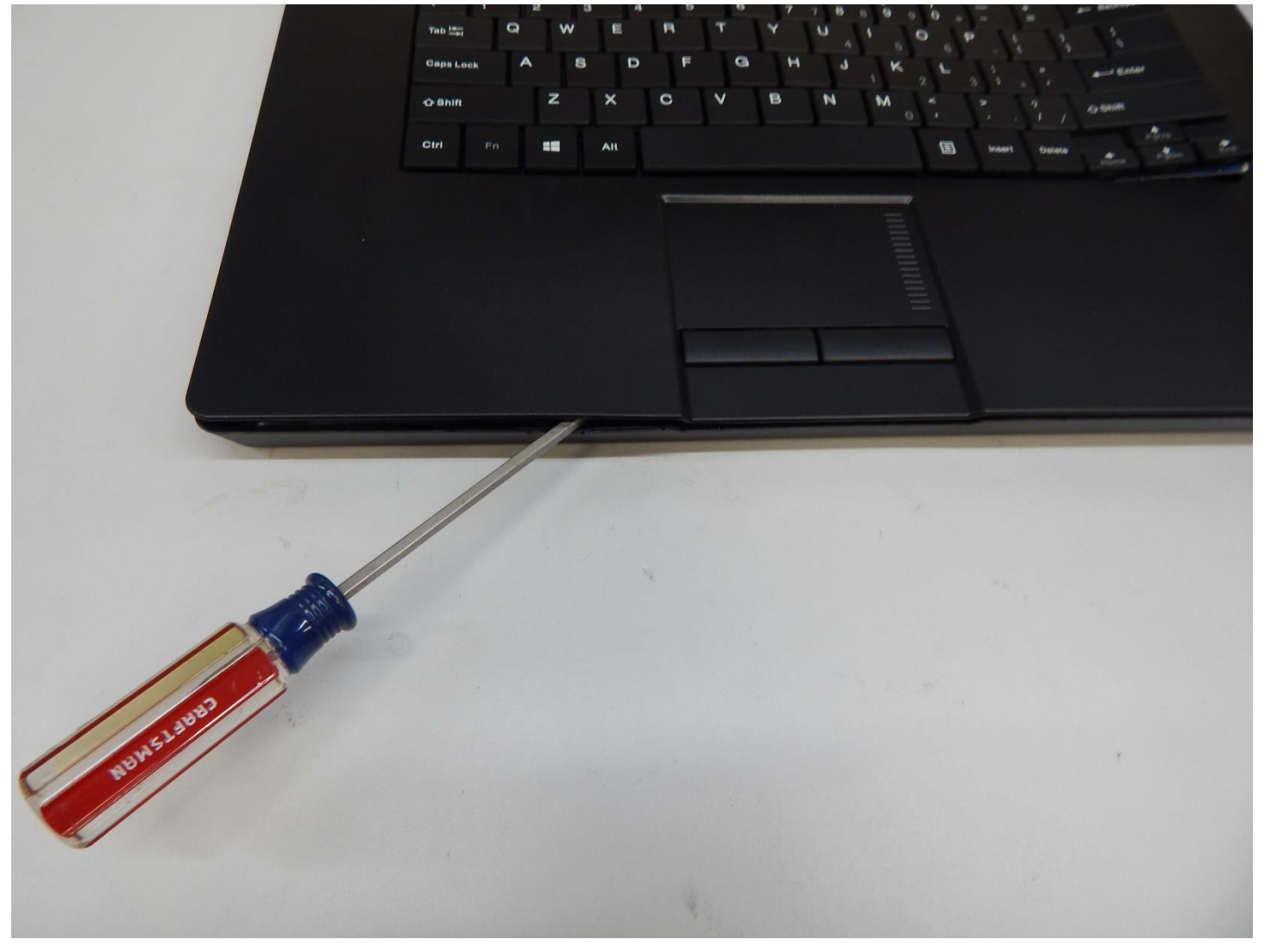

### Picture 6: Remove Cables

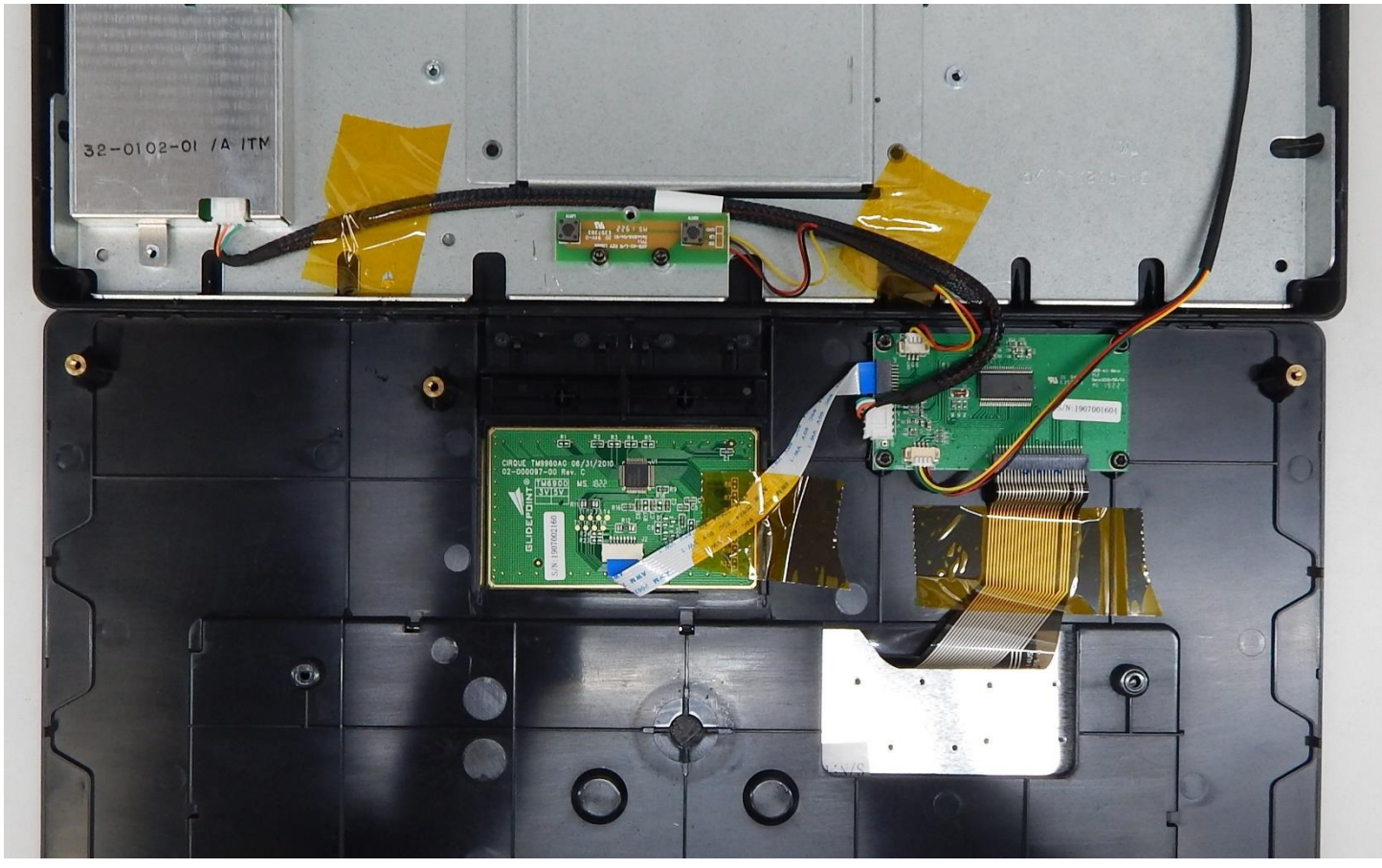

### Picture 7: Keyboard Removal

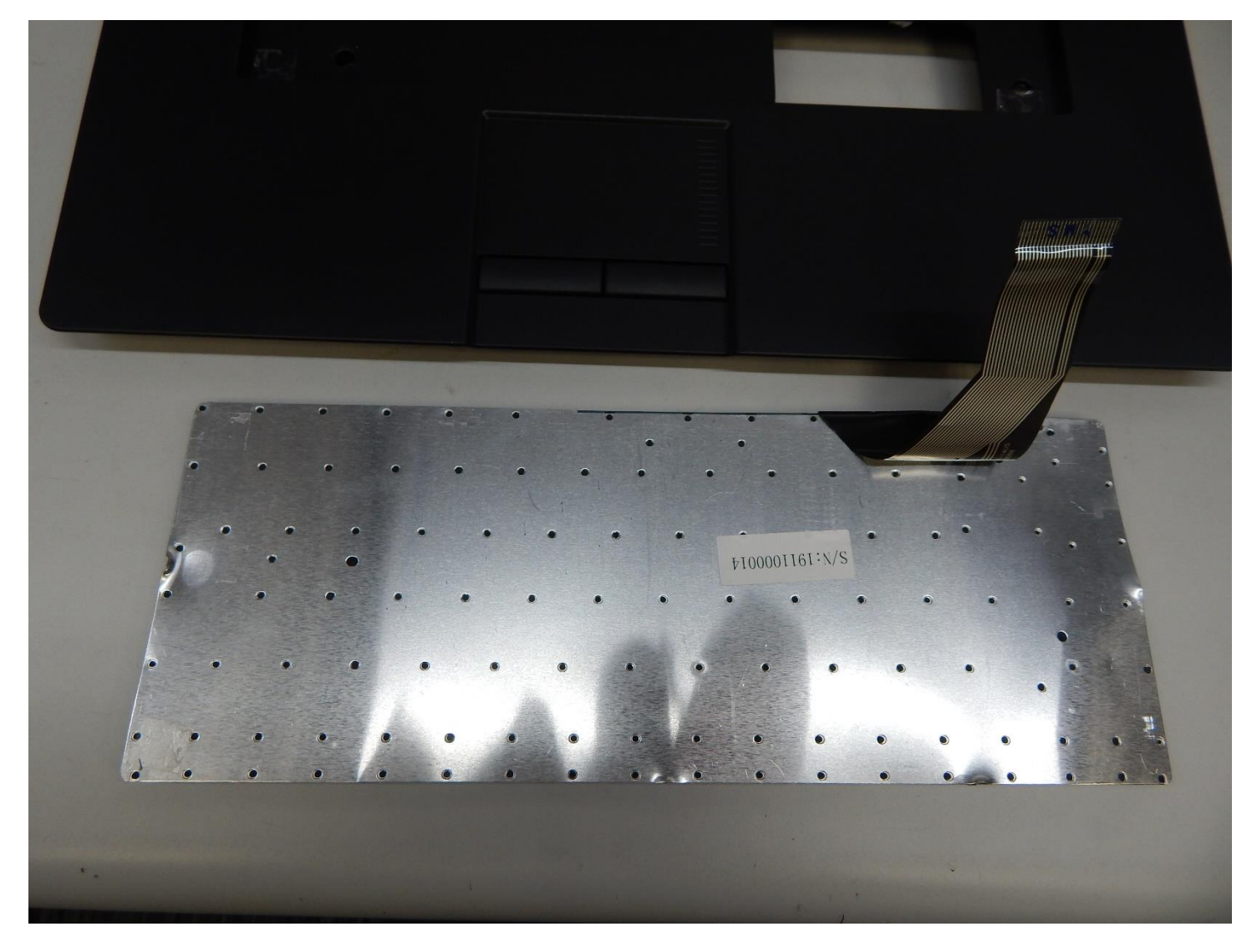

Picture 8: Keyboard PCB Screws

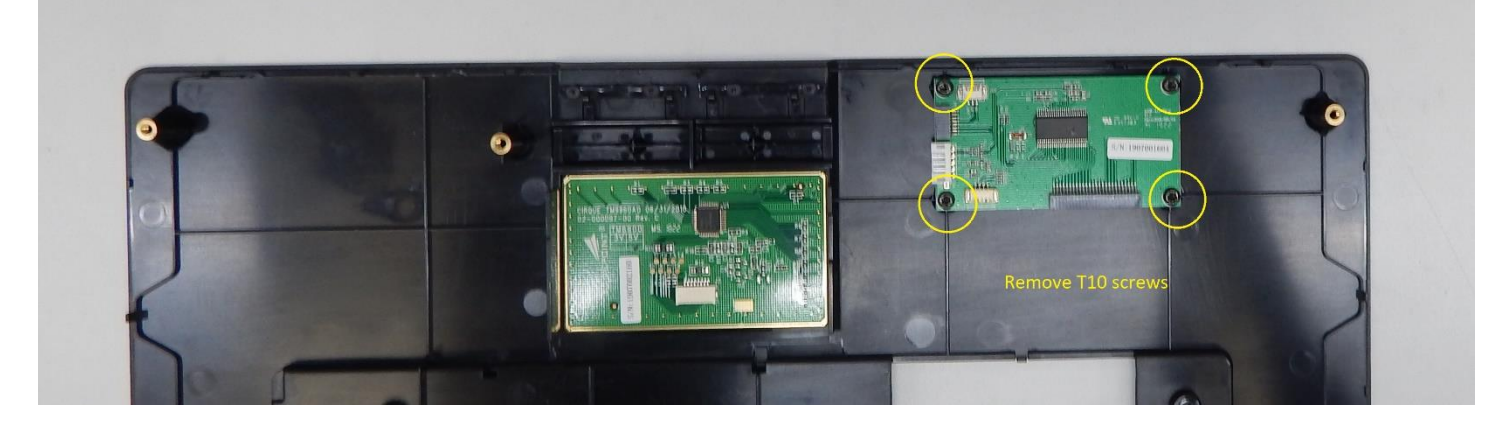

### Picture 9: Remove Touchpad

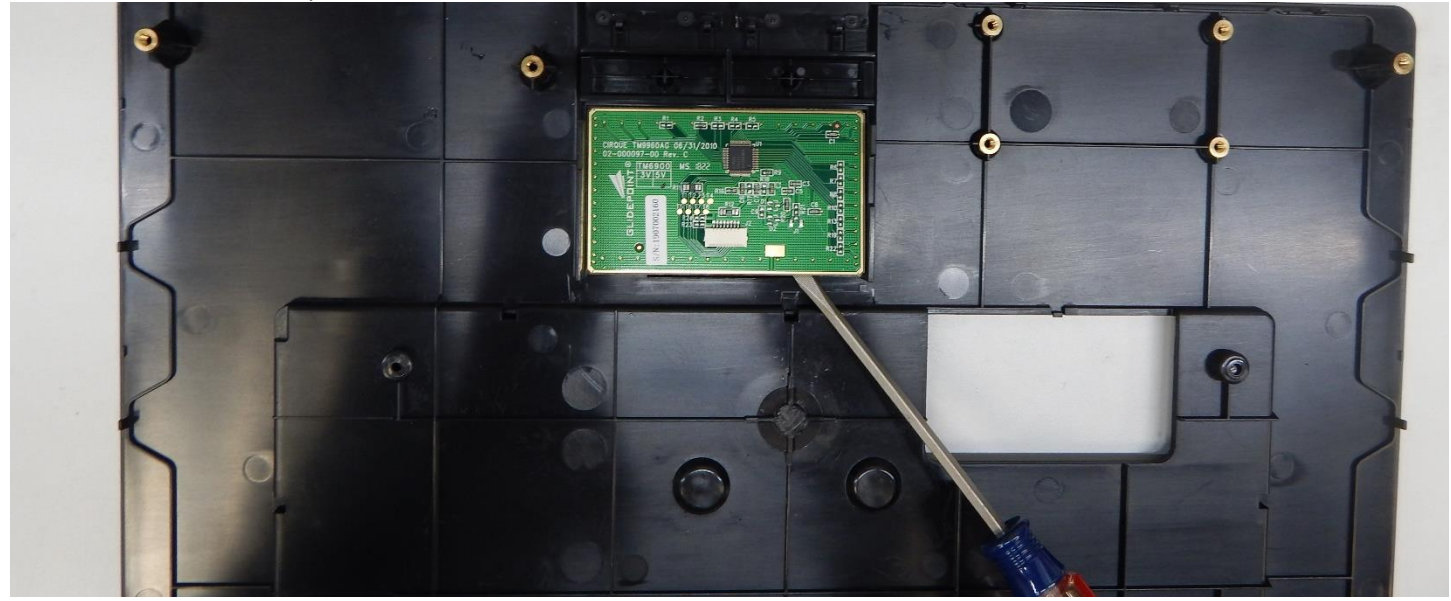

Picture 10: Touchpad Button PCB Removal

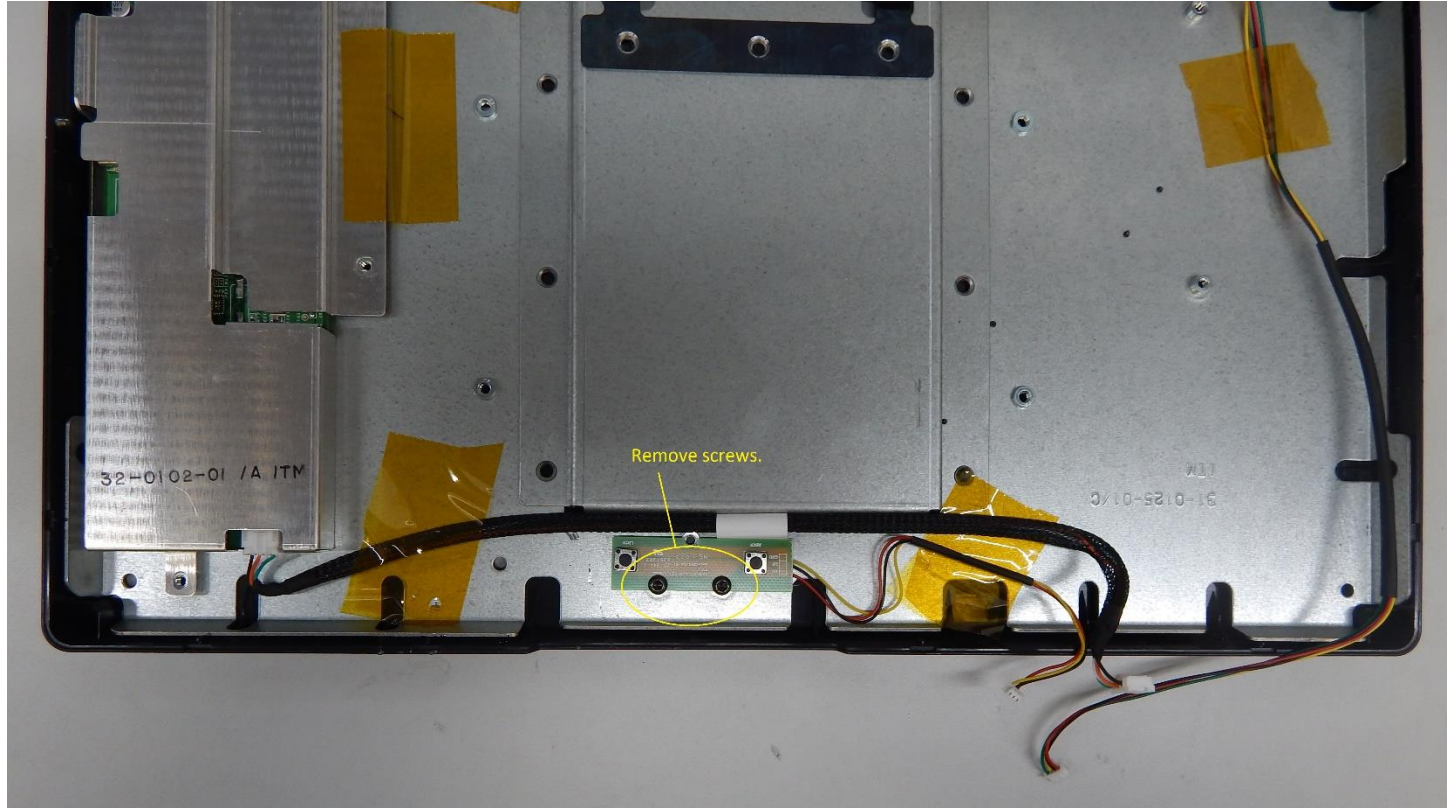

#### Picture 11: Remove OSD PCB

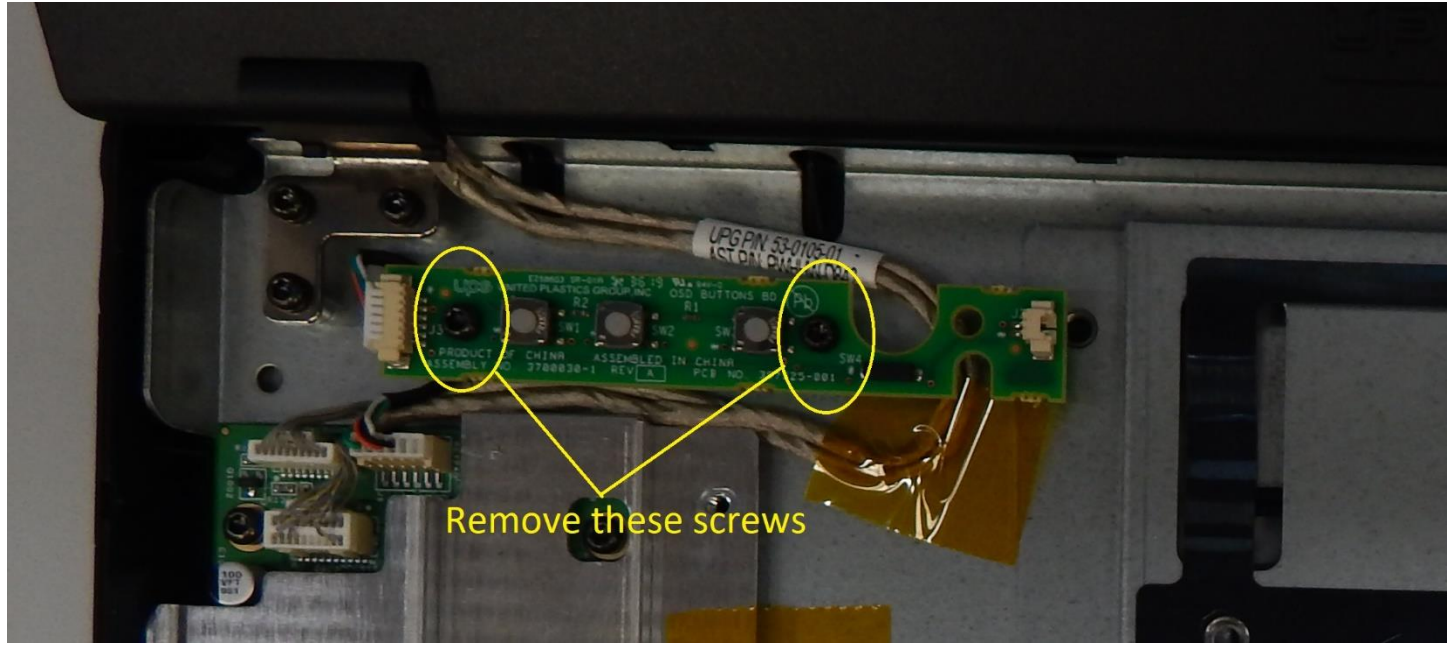

Picture 12: Remove Cap Lock, Num Lock and Page Down LED PCB

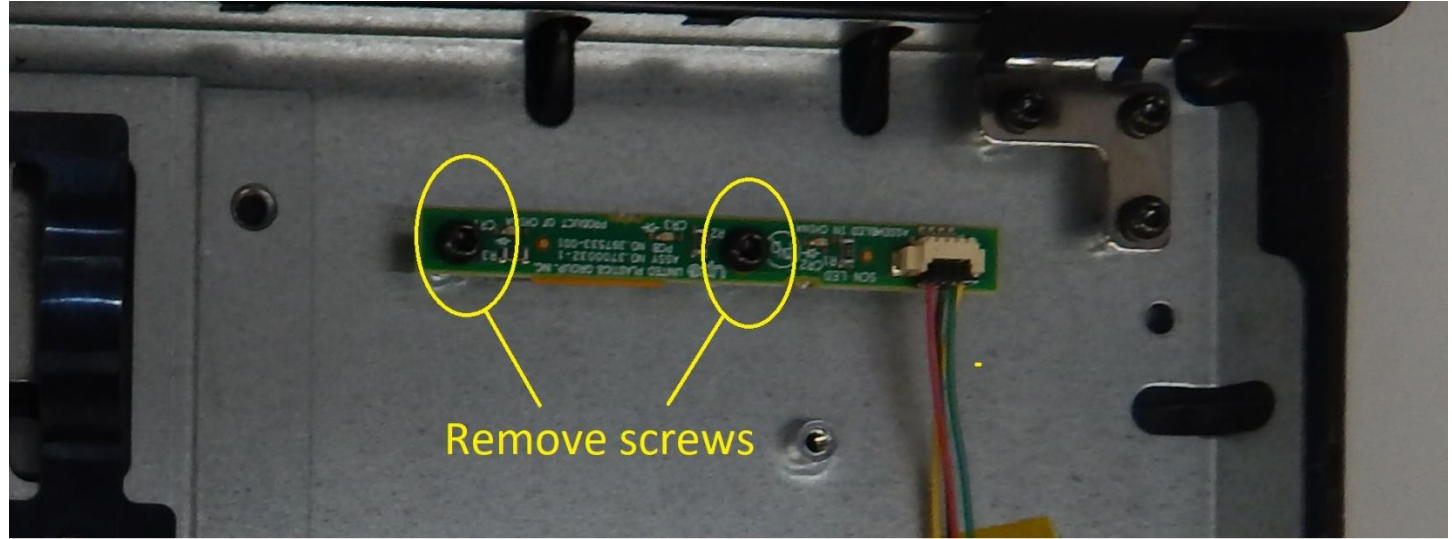

### Picture 13: EMI Shield Removal

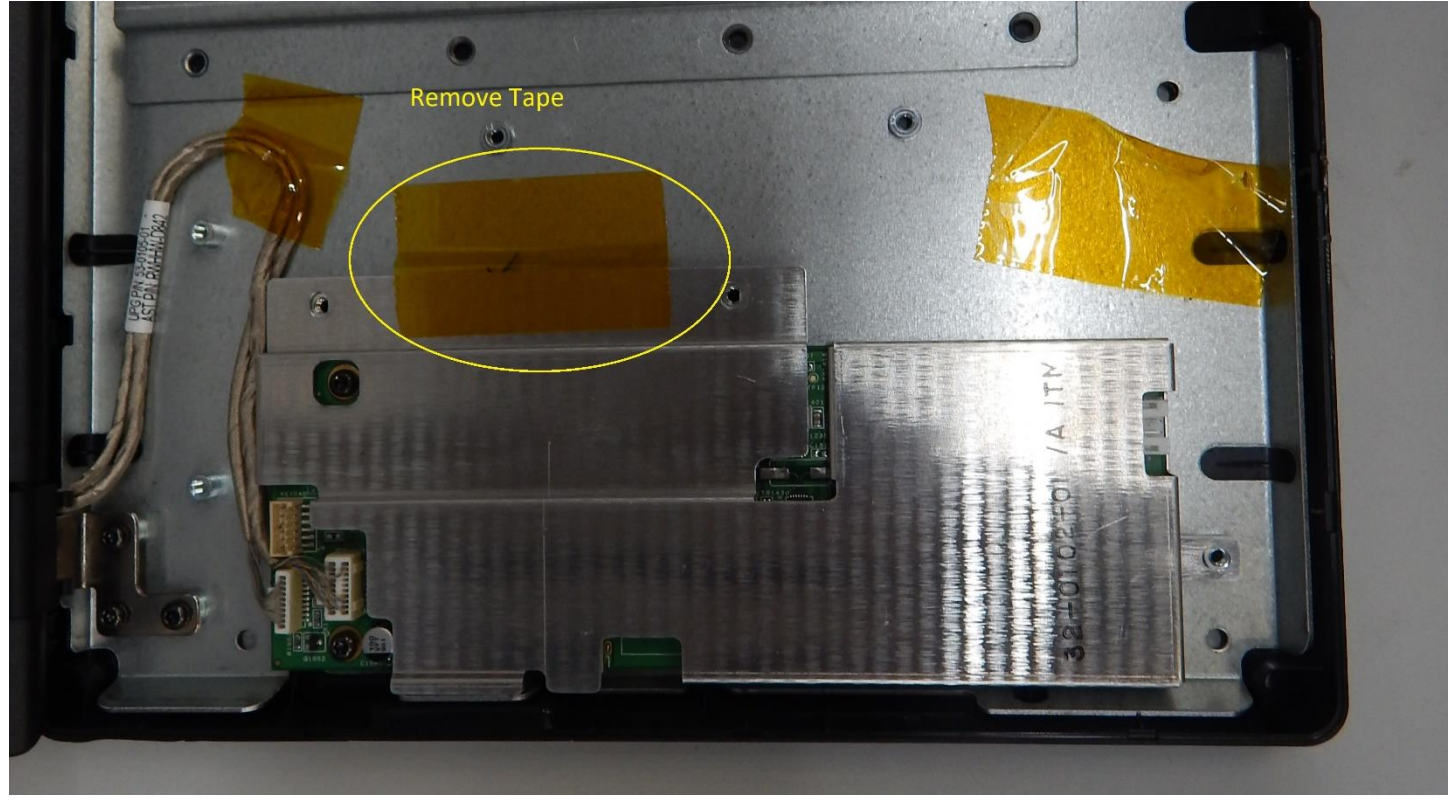

### Picture 14: Display PCB Removal

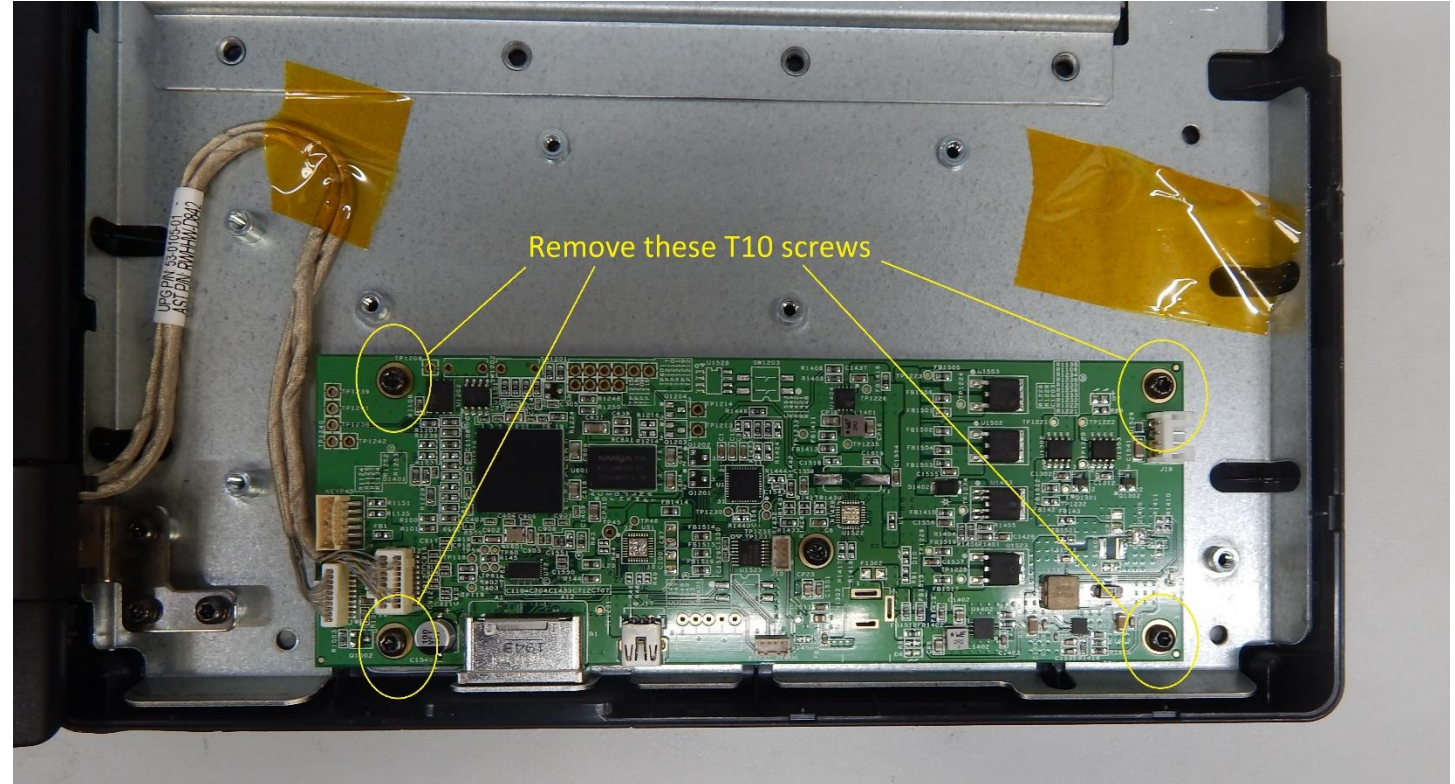

### Picture 15: Clutch Disassembly

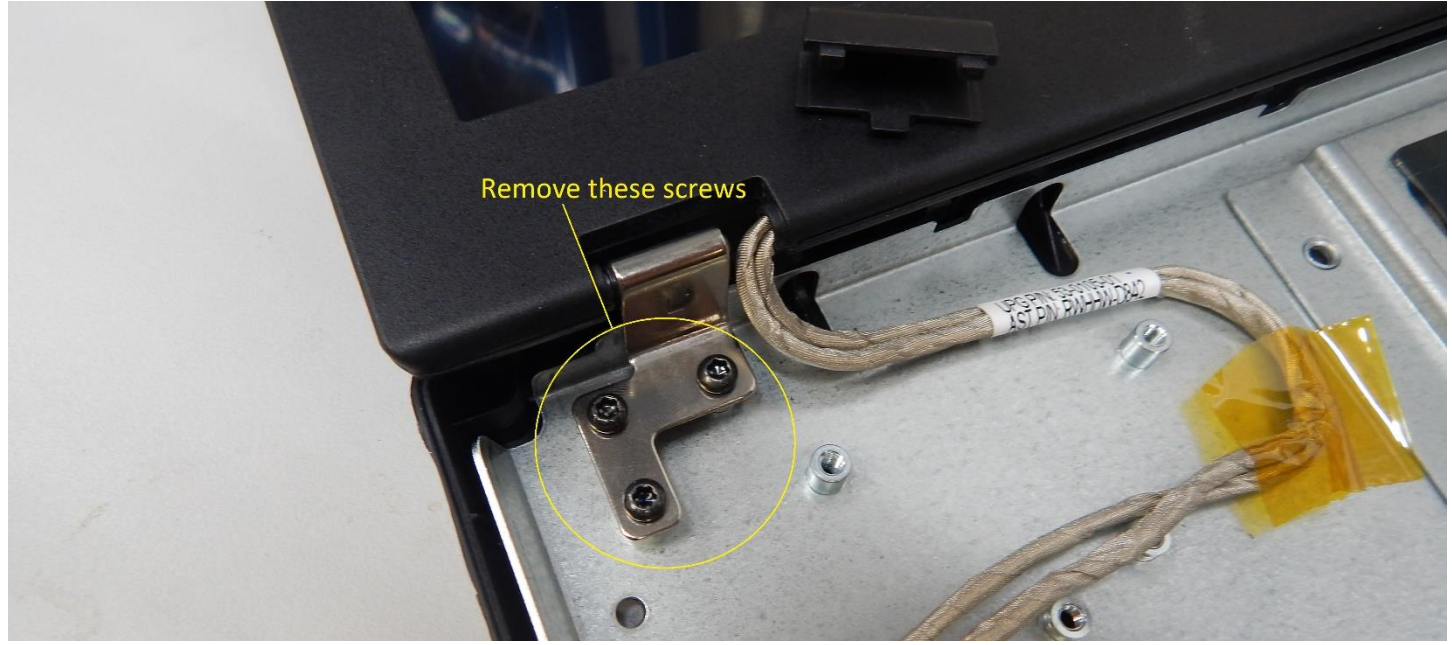

# Picture 16: Display Panel Disassembly

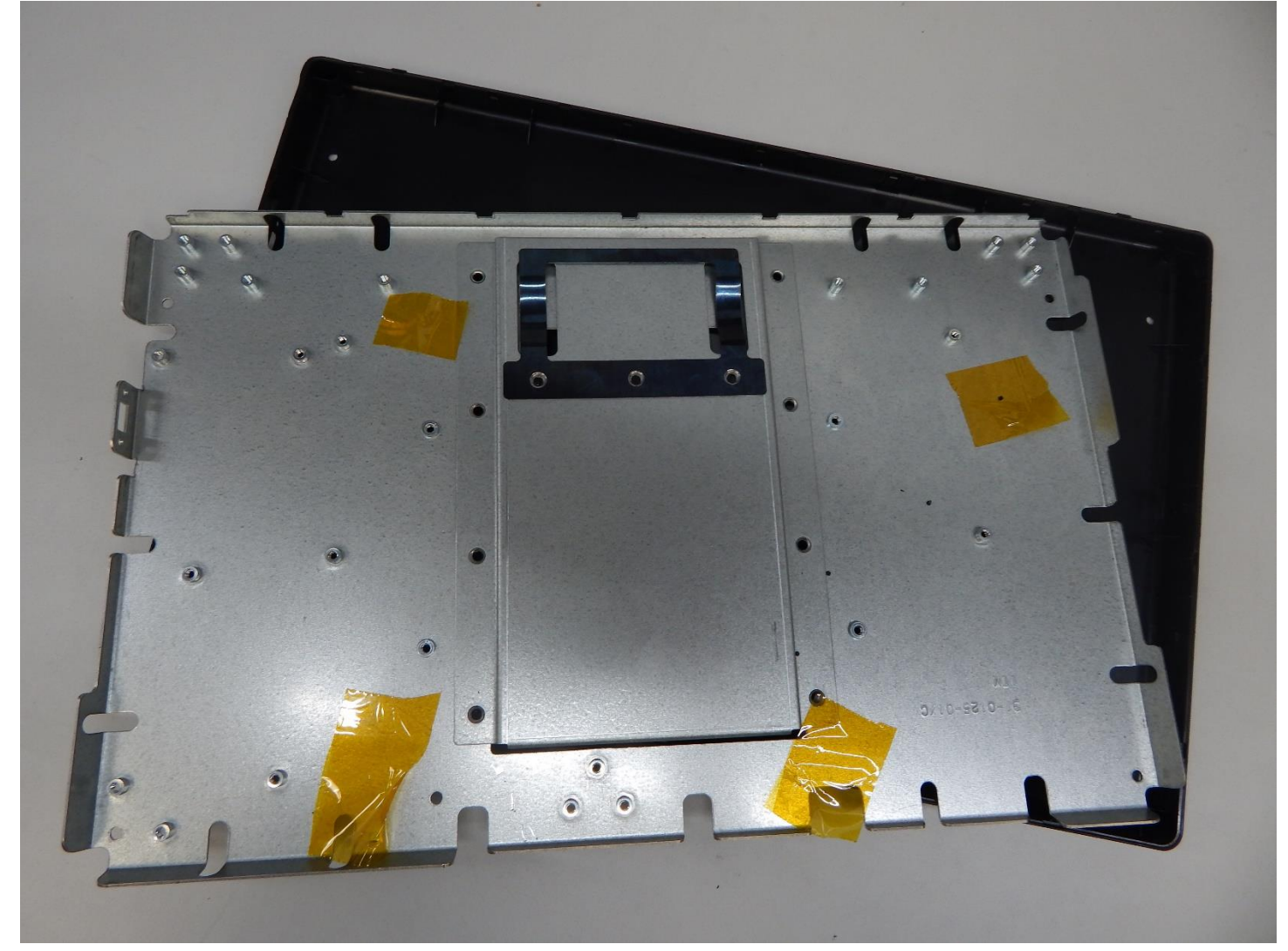

### Picture 17: Display Bezel Removal

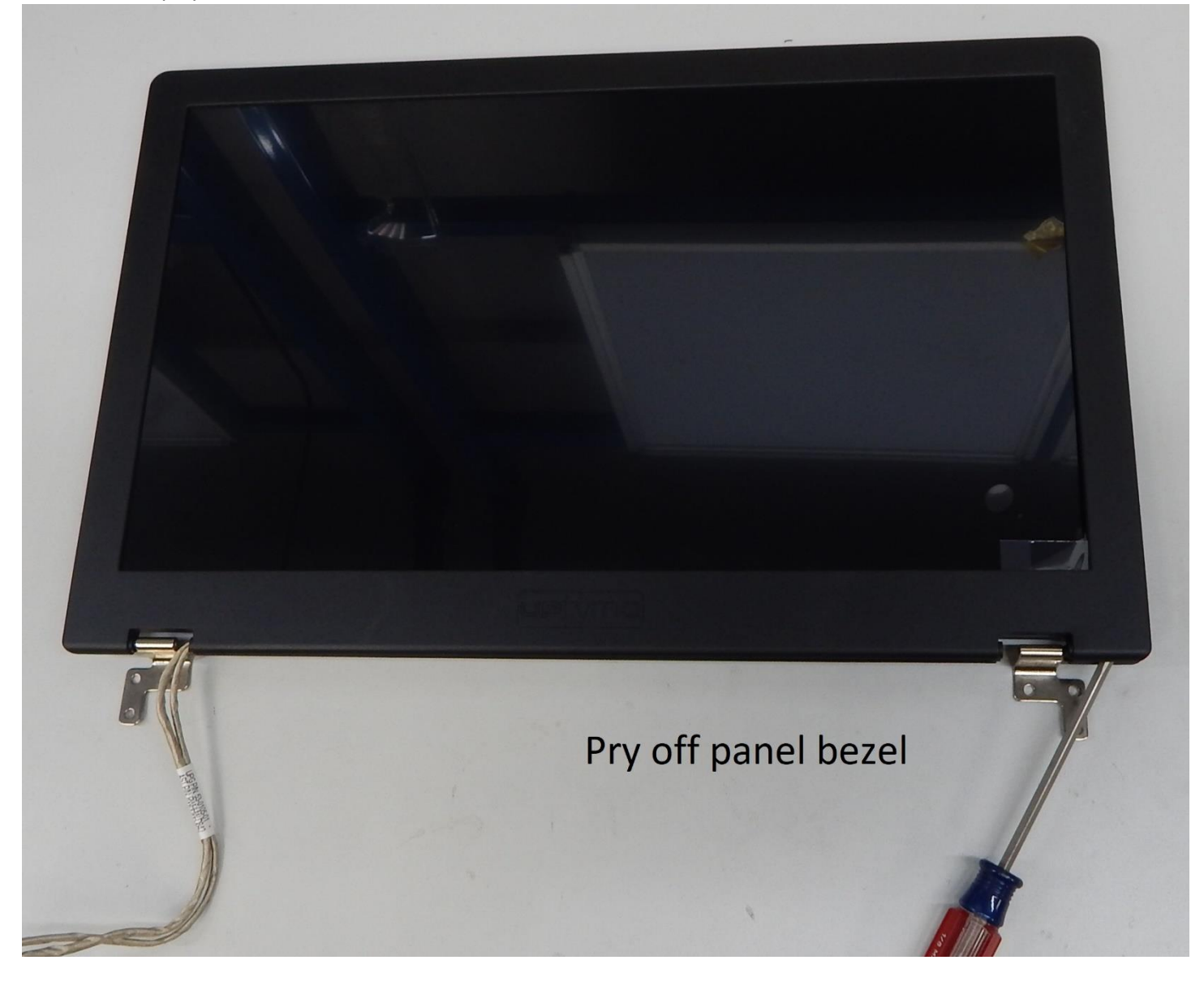

# Picture 18: Display Screw Removal

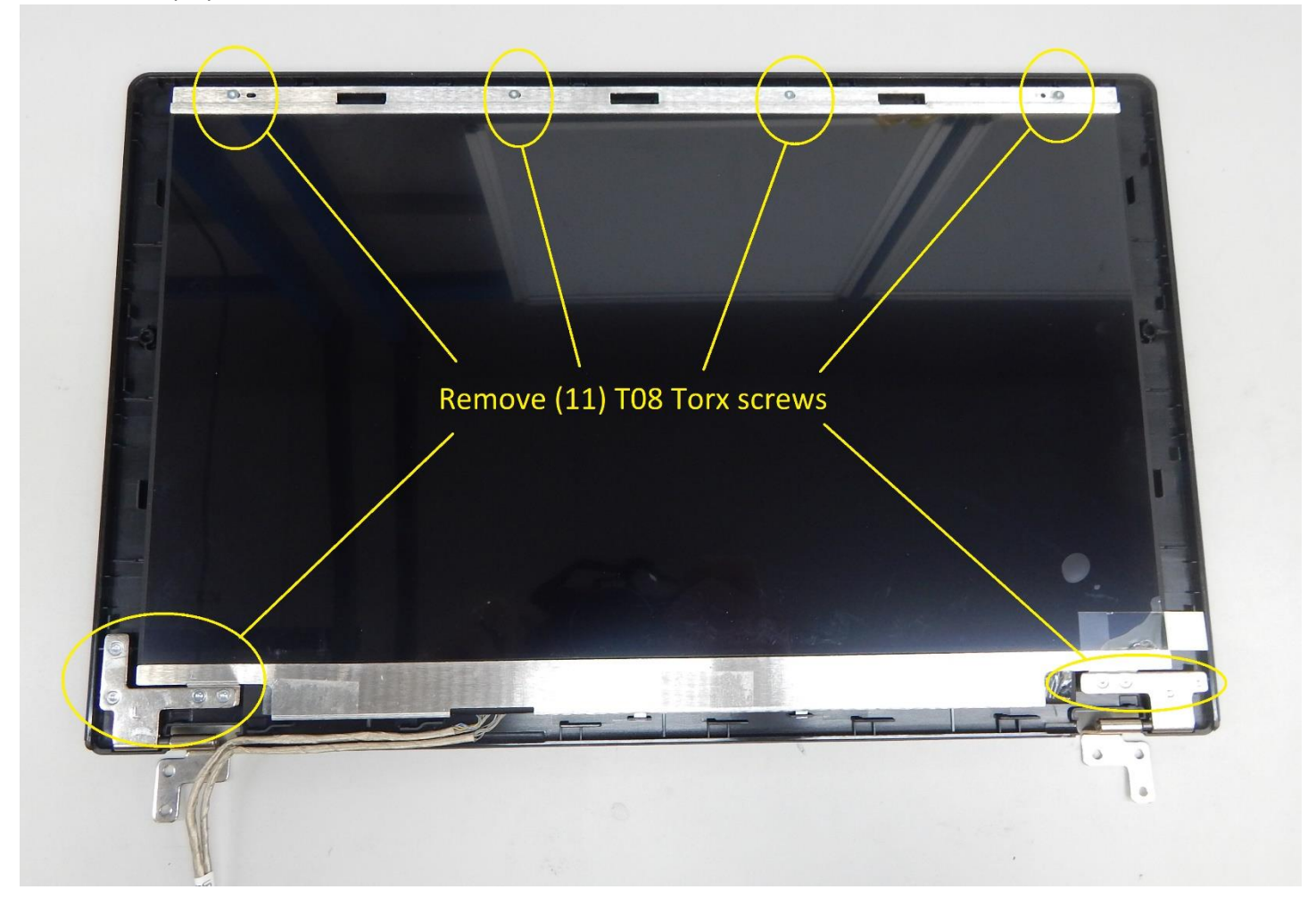

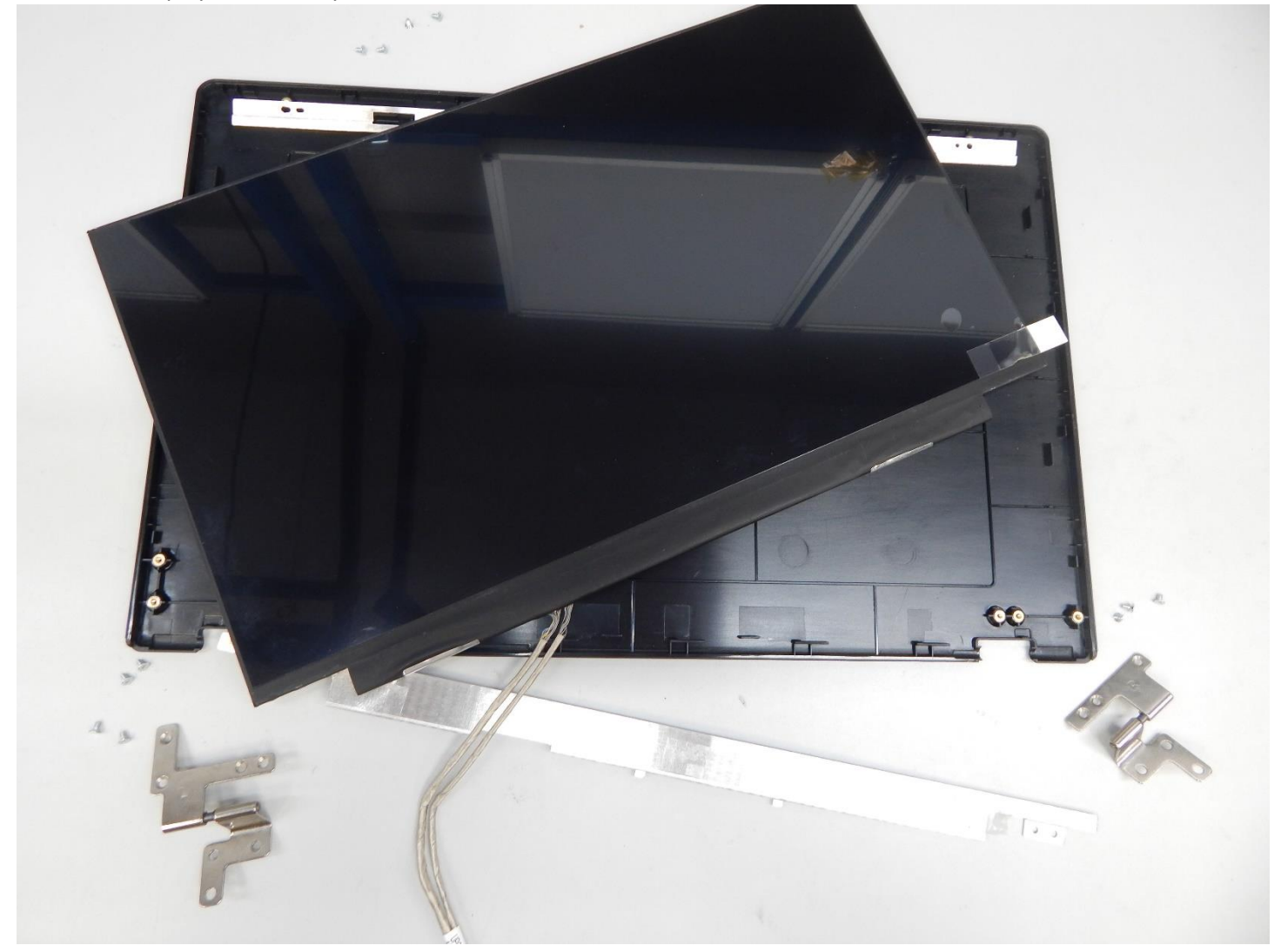